## 2023 年臺灣國際科展報名程序

1. 備妥所有檔案。

紙本請先掃描成檔案,速度才會快。

- 每件作品皆須繳交:
   研究報告-PDF與Word雙格式,上限10M,含封面與中英文摘要(含符號350字以內)報名表
   著作權同意書
   個人資料授權同意書
   作者照片:團隊請使用合照
- 適用作品才需繳交:
   安審相關切結書
- 延續性作品需繳交:
   延續性研究作品說明表

延續性作品研究報告

最近作品海報或簡報

- 2. 把檔案帶到設備組進行線上報名。
  - 為避免最後日期蜂擁報名造成塞車,請大家協助:

請用隨身碟裝好檔案再過來報名,

請勿到設備組才從信箱或雲端下載檔案,

請勿使用設備組電腦修改檔案。

3. 進入報名作業

| ■ 報名作業                                                |                   |               |                |         |     |       |     |      |                        |                        |       |                        |      |
|-------------------------------------------------------|-------------------|---------------|----------------|---------|-----|-------|-----|------|------------------------|------------------------|-------|------------------------|------|
| ↑ 回上層 + 單筆報                                           | 名(                | 批次報名          |                |         |     |       |     |      |                        |                        |       |                        |      |
| 搜尋條件                                                  |                   |               |                |         |     |       |     |      |                        |                        |       |                        |      |
| 属ジ                                                    | 欠: 2023年臺灣國際科學展覽會 |               |                |         |     |       |     |      | ~                      |                        |       |                        |      |
| 科月                                                    | 別: (当             | (全部) ~ 作品編號:  |                |         |     |       |     |      |                        |                        |       |                        |      |
| 作者姓名                                                  | 5:                | 作品名稱:         |                |         |     |       |     |      |                        |                        |       |                        |      |
| 報名狀態                                                  | £: (٤             | 全部)           |                | ~       |     |       |     |      |                        |                        |       |                        |      |
|                                                       | C                 | <b>、</b> 查詢 淵 | <b></b><br>除條件 |         |     |       |     |      |                        |                        |       |                        |      |
| 起夕佐口注留                                                |                   |               |                |         |     |       |     |      |                        |                        |       |                        |      |
|                                                       |                   |               |                |         |     |       |     |      |                        |                        |       |                        |      |
|                                                       |                   |               |                |         |     |       |     |      |                        |                        |       |                        |      |
| *「個人資料使用同意書、著作權授權同意書(掃描檔、PDF檔)」請上傳至其他附件               |                   |               |                |         |     |       |     |      |                        |                        |       |                        |      |
| *「延續性研究作品說明書及其附件(掃描檔、PDF檔)」請上傳至 <u>延續性研究作品說明書及其附件</u> |                   |               |                |         |     |       |     |      |                        |                        |       |                        |      |
|                                                       | 禾) 면데             | 矿油州作          | 作只須歸           | 作只夕孫    | 作去  | Word  | PDE | 甘仲附州 | 矿海州和空                  | 胡乞容                    | 出生 쉽는 | 为北方                    | 管理功能 |
| 報石学校                                                  | 个斗力リ              | 延續1生TF<br>品   | 1 F oo Am 51%  | ĩFun 白佛 | TF白 | vvord | PDF | 真心附件 | 延續性研究<br>作品說明書<br>及其附件 | <sup>報</sup> 石貞<br>料確認 | 心思    | <sup>病</sup> 加·火<br>新増 | 官理切略 |

4. 填寫作品基本資料

| 作品基本資料       |                                                            |           |                      |  |  |  |  |  |  |
|--------------|------------------------------------------------------------|-----------|----------------------|--|--|--|--|--|--|
| 屆次           | 2023年臺灣國際科學展覽會                                             |           |                      |  |  |  |  |  |  |
| 報名學校         | 353303 - 臺北市立第一女子高級中學 學校類別 3 - 高中                          |           |                      |  |  |  |  |  |  |
| 報名者帳號        | 13533033                                                   |           |                      |  |  |  |  |  |  |
| * 科別         | (請選擇)                                                      |           | ~                    |  |  |  |  |  |  |
| * 報名類別       | (請選擇)                                                      | ~         |                      |  |  |  |  |  |  |
| 中文難字<br>輸入說明 | 開設<br>* 若您的作業系統為 Windows XP 或更早的版<br>人員進行處理。               | 本,請將無法打出的 | 中文字暫時填入#,並請於上班時間連絡承辦 |  |  |  |  |  |  |
| * 作品名稱       | 加上標加下標加斜體                                                  |           |                      |  |  |  |  |  |  |
| 關鍵詞          | (最多3個;請用逗號[,]區隔)                                           |           |                      |  |  |  |  |  |  |
| * 作品摘要       | 加上標 加下標 加斜體<br>* 請輸入中文作品摘要。<br>(字數限制 350 字,包含標點符號) 已輸入 0 個 | 字         | ۸.<br>۲              |  |  |  |  |  |  |
| 延續性作品        | □ 此作品為延續性作品                                                |           |                      |  |  |  |  |  |  |

5. 填寫作者資料。若修改作者人數,系統會自動增加第二位作者的欄位

| 作者資料             |               |         |   |  |
|------------------|---------------|---------|---|--|
| * 作者人數           | 1 ~           |         |   |  |
| * 第一位作者姓名        |               | 英文姓名    |   |  |
| * 身分證號 /<br>居留證號 |               | * 性別    | ~ |  |
| * 出生日期           |               | * Email |   |  |
| 連絡地址             |               |         | ~ |  |
| 連絡電話             |               | 行動電話    |   |  |
| * 學校             | <b>Q</b> 選擇學校 |         |   |  |
| * 年級             | ~             | 學校類別    |   |  |
| * 學校名稱           |               |         |   |  |
| 學校地址             |               |         | ✓ |  |
| 學校電話             |               | 學校校長    |   |  |

## 6. 填寫指導教師資料

| 指導教師資料           |                |       |   |
|------------------|----------------|-------|---|
| *【教師人數】          | 1 ~            |       |   |
| * 第一位教師姓名        |                | 英文姓名  |   |
| * 身分證號 /<br>居留證號 |                | * 性別  | ~ |
| 出生日期             |                | Email |   |
| 連絡電話             |                |       |   |
| * 學校             | Q 選擇學校 C 同第一作者 |       |   |
| * 學校名稱           |                |       |   |

7. 填寫並儲存以上資料後,報名作品清單便會出現該件作品的欄位

| ■ 報名作業                                                                                                    |                  |                                         |      |      |     |       |                            |            |    |           |           |
|----------------------------------------------------------------------------------------------------|------------------|-----------------------------------------|------|------|-----|-------|----------------------------|------------|----|-----------|-----------|
| ◆回上層 ◆ 單筆報名 ● 批次報名 ◆ 提 交                                                                                                    |                  |                                         |      |      |     |       |                            |            |    |           |           |
| 搜尋條件                                                                                                    |                  |                                         |      |      |     |       |                            |            |    |           |           |
| 届次:                                                                                                    | 2023年臺灣國際科學展覽會   |                                         |      |      |     |       |                            |            |    |           |           |
| 科別:                                                                                                    | (全部)             | (全部) ~ 作品編號:                            |      |      |     |       |                            |            |    |           |           |
| 作者姓名:                                                                                                    |                  |                                         |      |      |     | 作品名稱: |                            |            |    |           |           |
| 報名狀態:                                                                                                    | (全部)             | ~                                       |      |      |     |       |                            |            |    |           |           |
| Q.查詢 清除條件                                                                                                    |                  |                                         |      |      |     |       |                            |            |    |           |           |
| 報名作品清單 <ul> <li>*提醒您!作品資料新增後,請上傳作品附件 Word, PDF 檔案,上傳完成後才可以提交作品</li> <li>*批次報名資料轉入時系統檢測尚未完整,請在資料轉入後編輯並更新作品資料,確保資料無誤後才可以提交作品</li> <li>*「個人資料使用同意書、著作權授權同意書(掃描檔、PDF檔)」請上傳至其他附件</li> <li>*「延續性研究作品說明書及其附件(掃描檔、PDF檔)」請上傳至延續性研究作品說明書及其附件</li> </ul> |                  |                                         |      |      |     |       |                            |            |    |           |           |
| 報名學校 科別                                                                                                    | 別 延續性作 作品編號<br>品 | 化化学 化化学 化化学 化化学 化化学 化化学 化化学 化化学 化化学 化化学 | 作者   | Word | PDF | 其他附件  | 延續性研究<br>作品說明書<br>及其附件     | 報名資<br>料確認 | 狀態 | 為批次<br>新增 | 管理功能      |
| 1 臺北市立第一女 01-數<br>子高級中學 學                                                                                                    | ¢                | test                                    | test | 請上傳  | 請上傳 | 0 檔案  | 說明-<br>0 檔案<br>附件-<br>0 檔案 |            | 草稿 |           | ☞ 編輯 📄 刪除 |

按下【编辑】可以修改方才輸入的基本資料

按下 WORD、PDF 下面的【請上傳】,可以上傳作品說明書的檔案

按下延續性作品說明書下方的【0檔案】,可以上延續性作品的說明與附件

按下其他附件下方的【0檔案】,可以上傳所有其他附件如著作權同意書、授權同意書與照片等

※注意事項:

請勿依照系統要求更改登入密碼,以免大家都無法登入。 請勿按下本頁上方的提交,提交之後所有作品將無法修改。

設備組 111.10.18